## Sådan registreres fravær

Bjørnehøjskolen

Log på Aula app'en Tryk på "Menu" Tryk på "MU Elev - fravær"

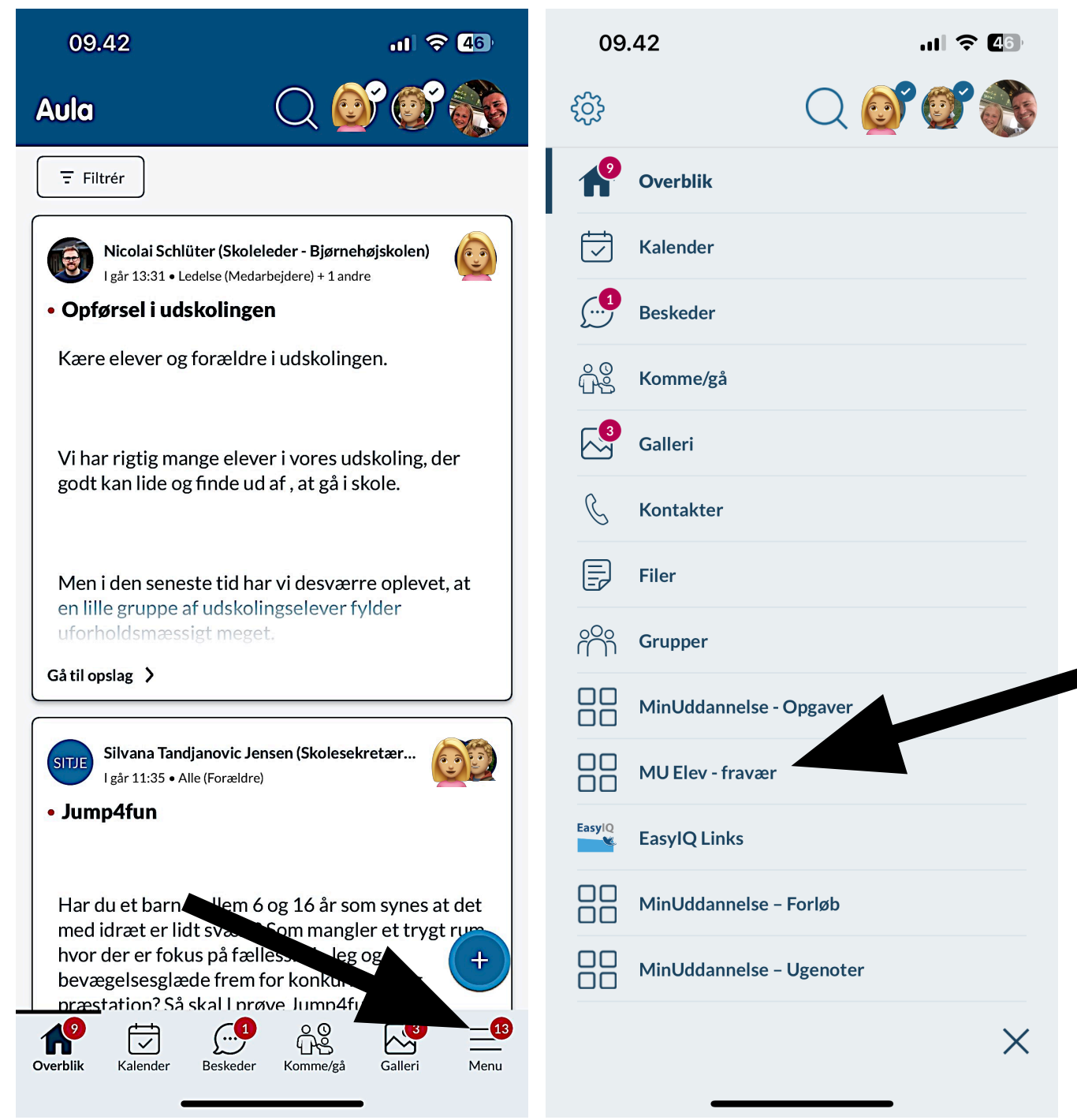

## Tryk på "Indmeld fravær"

## Vælg fraværsårsag og barn og tryk "Send fravær til skolen"

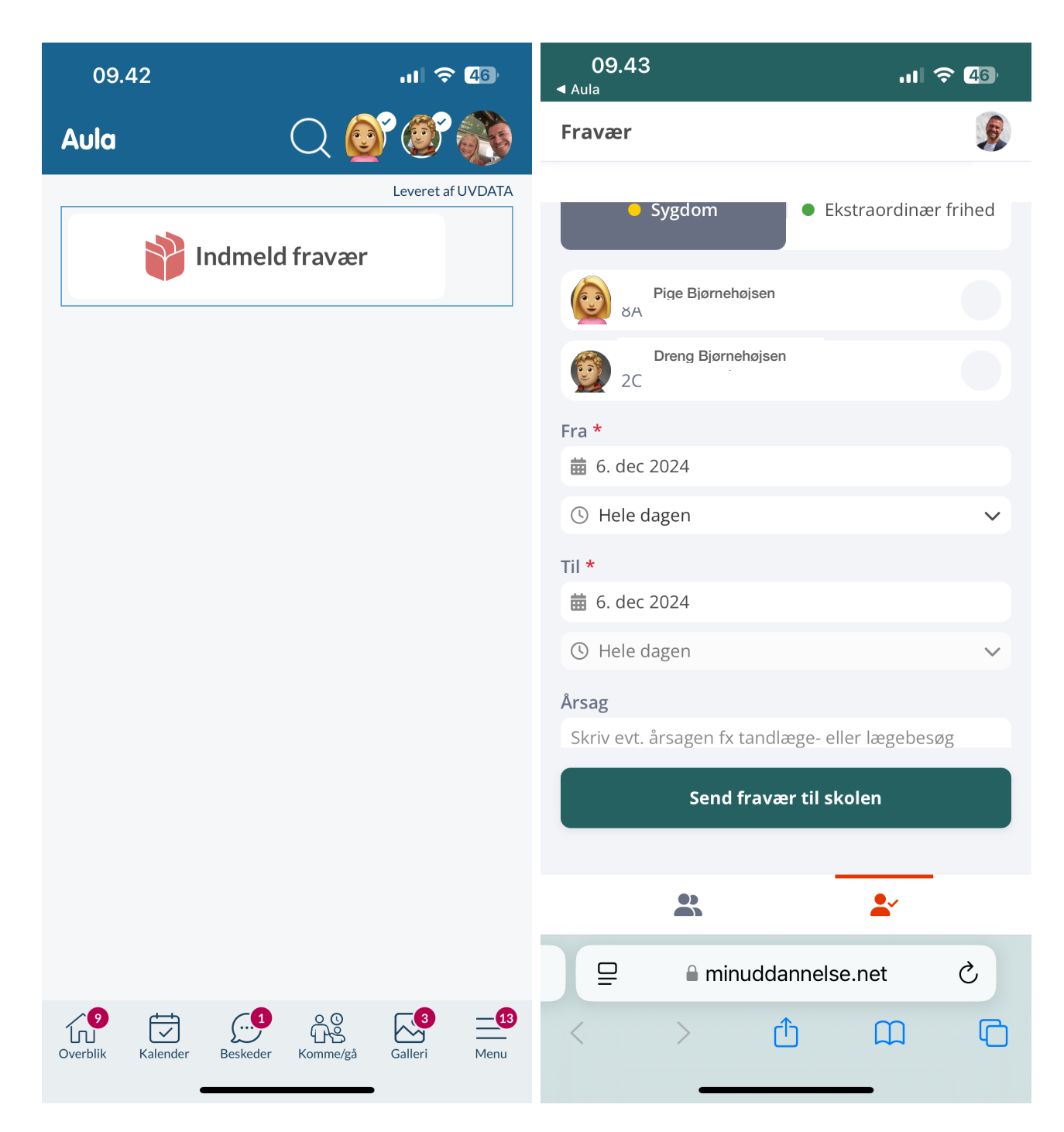